# Honeywell

> Learn More

## **Purchase and download Process**

### How to purchase a subscription:

The direct link to Skyforce Online is https://wingmanservices.bendixking.com/wingman/skyforce.do

1. Once logged in, dick on <u>Purchase Subscription</u> link which takes you to order screen.

Sentinel / Observer™ Customer Center

> Learn More

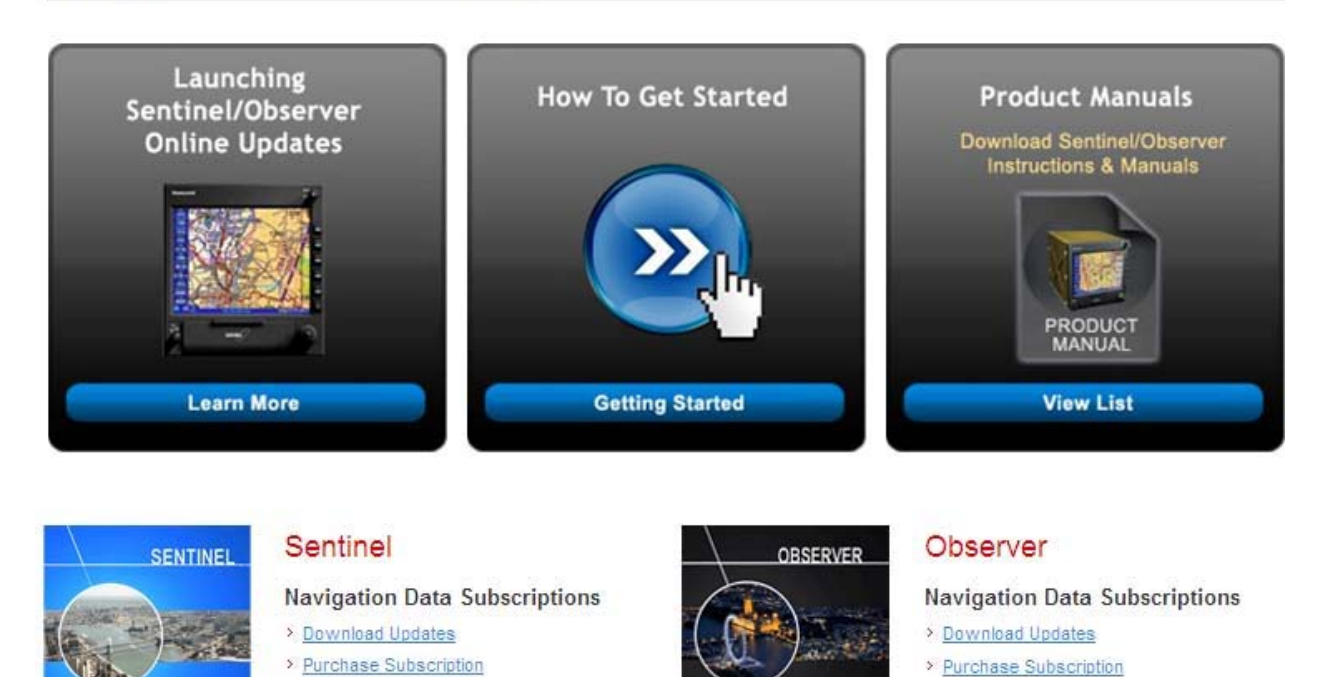

2. You can purchase multiple subscriptions at one shot. Select Region/Coverage for Navigational database. Choose your count from the price table. You can purchase additional products like Cartography, Topography, Software (Camera enabled and disabled versions are available). Please note these selections are independent and you can pick based on your need.

| Purchasing a Subscription |                                                 |                                        |                                      |         |                                    |  |  |  |
|---------------------------|-------------------------------------------------|----------------------------------------|--------------------------------------|---------|------------------------------------|--|--|--|
| Sentinel-Navdata          |                                                 |                                        |                                      |         |                                    |  |  |  |
| 1                         | No. of Subscriptions : 1                        |                                        |                                      |         |                                    |  |  |  |
| 2                         | Region/Coverage : Americas                      |                                        |                                      |         |                                    |  |  |  |
| 3                         | Select Your Count and Media Atlantic<br>Pacific |                                        |                                      |         |                                    |  |  |  |
|                           | Madia Tuna                                      | Database count                         |                                      |         |                                    |  |  |  |
|                           | media Type                                      | 1                                      | 4                                    | 6       | 13                                 |  |  |  |
|                           | Internet Download                               | ○ \$115                                | ○ \$395                              | ○ \$575 | Best Buy<br>\$1195<br>\$91.92 each |  |  |  |
| A                         | Click to reset Navdata count selection : Reset  |                                        |                                      |         |                                    |  |  |  |
| 4                         |                                                 |                                        |                                      |         |                                    |  |  |  |
|                           | Cartography - \$75                              | 5 Released on 29 Jan 2012, Size 271 MB |                                      |         |                                    |  |  |  |
|                           | Topography - \$75                               | Released or                            | Released on 24 Jan 2009, Size 350 MB |         |                                    |  |  |  |
|                           | Software - \$75                                 | Released or                            | Released on 08 Jan 2011, Size 4MB    |         |                                    |  |  |  |
|                           | Software(camera)-                               | \$75 Released or                       | n <b>05 Jan 2012</b> , Size 4N       | ЛВ      |                                    |  |  |  |
|                           | Total : \$00.00                                 |                                        |                                      |         |                                    |  |  |  |

3. Click on Add to Cart button once you are done with your selection. And confirm your selection by clicking on OK button.

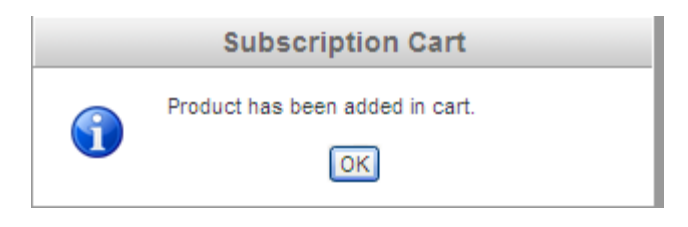

Click on View Cart button to view your selection and/or go to checkout screen by clicking on Checkout button on the below cart window.

| New Subscriptions    | Vou<br>Total : \$<br>*Local taxe<br>View Ca | rt Cr   | script<br>.00<br>ping ch<br>neckou | ion Cart<br>arges extra<br>It | Subscription Cart (  | (3)                                   |                                                |
|----------------------|---------------------------------------------|---------|------------------------------------|-------------------------------|----------------------|---------------------------------------|------------------------------------------------|
| Database Product     | ts - Your Su                                | Ibscrip | otion                              | Cart                          | Delivery             | Drico                                 |                                                |
| Sentinel-Cartography | Americas                                    | 1       | 1                                  | Internet<br>Download          | Internet<br>Download | 75.00                                 | Edit 🔀 Remove                                  |
| Sentinel-Navdata     | Americas                                    | 1       | 1                                  | Internet<br>Download          | Internet<br>Download | 115.00                                | 📝 Edit 🔯 Remove                                |
| Sentinel-Software    | Application                                 | 1       | 1                                  | Internet<br>Download          | Internet<br>Download | 75.00                                 | 📝 Edit 🔀 Remove                                |
|                      |                                             |         |                                    |                               |                      | Total :\$/<br>*Local taxes<br>Checkou | 265.00<br>& shipping charges extra<br>t Cancel |

- 5. You can either edit or remove the products you selected. <u>Remove</u> link will remove the products whereas <u>Edit</u> link will take you back to the Order Screen.
- 6. Click on Checkout button to proceed for check out process.
- Provide your billing address and click on further.

button located at the down to proceed

| 1 Address Details                                                                                                    | 2 Payment Details        | 3 Confirm Your Order        | <b>4</b> ThankYou  |  |  |  |  |  |  |
|----------------------------------------------------------------------------------------------------|--------------------------|-----------------------------|--------------------|--|--|--|--|--|--|
| Where are we shipping this order to?                                                                                                    |                          |                             |                    |  |  |  |  |  |  |
| Select from previously shipped address OR Enter a new shipping address                                                                                                    |                          |                             |                    |  |  |  |  |  |  |
| Previously shipped address n                                                                                                    | not Note: PO Box not a   | illowed.                    |                    |  |  |  |  |  |  |
| available.                                                                                                    | Name (First & Last       | )*                          |                    |  |  |  |  |  |  |
|                                                                                                    | Address 1 *              |                             |                    |  |  |  |  |  |  |
|                                                                                                    | Address 2                |                             |                    |  |  |  |  |  |  |
|                                                                                                    | City *                   |                             |                    |  |  |  |  |  |  |
|                                                                                                    | Country *                | - Select -                  | *                  |  |  |  |  |  |  |
|                                                                                                    | State/Province/Reg       | ion * - Select -            | *                  |  |  |  |  |  |  |
|                                                                                                    | Zip *                    |                             |                    |  |  |  |  |  |  |
|                                                                                                    | Phone Number *           |                             |                    |  |  |  |  |  |  |
|                                                                                                    | Email Address *          |                             |                    |  |  |  |  |  |  |
| <ol> <li>Provide your Credit</li> </ol>                                                                                                    | card details and dick on | ontinue with payment butto  | on.                |  |  |  |  |  |  |
| 1 Address Details                                                                                                    | 2 Payment Details        | <b>3</b> Confirm Your Order | <b>4</b> Thank You |  |  |  |  |  |  |
| How would you like to pay for this order?         For your account, we have below method(s) for payment. Please select which method is right for you.         To purchase by credit card         To purchase with a credit card, please fill out the credit card information. We accept American Express, Discover, Mastercard and Visa credit cards.         Card Holder Name *         Credit Card Type         American Express         Credit Card Number         Exp Date         I         CW |                          |                             |                    |  |  |  |  |  |  |
| Conti                                                                                                    | Continue with payment    |                             |                    |  |  |  |  |  |  |

9. Go through terms and conditions, verify your order details and click on the order.

Confirm Details to confirm

| Shipping Address: Edit<br>TestUser<br>New Avenue Apartments<br>1/12 Mahatma Gandhi Stree<br>Hyderabad, Andhra Pradest<br>500049<br>INDIA | Billing Ad<br>TestUsed<br>New Aver<br>1/12 Mah<br>h, Hyderaba<br>500049<br>INDIA | <b>Idress:</b><br>r<br>nue Apa<br>atma Ga<br>ad, Andh | Edit<br>rtments<br>andhi Stree<br>ira Pradesi | et<br>h, | Paym<br>Card :<br>Numb<br>Expire | ent Details: Edit<br>: VISA<br>per : XXXXXXXXXXXXX<br>es: 12/2012 | 4448              |               |
|----------------------------------------------------------------------------------------------------|----------------------------------------------------------------------------------|-------------------------------------------------------|-----------------------------------------------|----------|----------------------------------|-------------------------------------------------------------------|-------------------|---------------|
| Product                                                                                                    | Coverage                                                                         | No.                                                   | Count                                         | Media    | а Туре                           | Delivery                                                          | Price             |               |
| Sentinel-Cartography                                                                                                    | Americas                                                                         | 1                                                     | 1                                             | Intern   | et Download                      | Internet<br>Download                                              | \$ 75.00          | 📝 Edit        |
| Sentinel-Navdata                                                                                                    | Americas                                                                         | 1                                                     | 1                                             | Intern   | et Download                      | Internet<br>Download                                              | <b>\$ 11</b> 5.00 | 📝 <u>Edit</u> |
| Sentinel-Software                                                                                                    | Application                                                                      | 1                                                     | 1                                             | Intern   | et Download                      | Internet<br>Download                                              | \$ 75.00          | 📝 <u>Edit</u> |
|                                                                                                    |                                                                                  |                                                       |                                               |          |                                  | Total:                                                            | \$ 265.00         |               |
|                                                                                                    |                                                                                  |                                                       |                                               |          |                                  | Tax:                                                              | \$ 0.00           |               |
|                                                                                                    |                                                                                  |                                                       |                                               |          |                                  | Shipping:                                                         | \$ 0.00           |               |
|                                                                                                    |                                                                                  |                                                       |                                               |          |                                  | Amount Payable:                                                   | \$ 265.00         | )             |
| I accept all terms and control                                                                                                    | nditions.                                                                        |                                                       |                                               |          |                                  |                                                                   |                   |               |
|                                                                                                    |                                                                                  |                                                       |                                               |          |                                  |                                                                   | Confirm           | Details       |

**10.** Your order will be processed and you will receive a confirmation message on the screen. You as well

| receive an ema<br>downloads.<br>Wingman Home                                                                                        | ail with the ord                                                                      | er details. Eithe                                            | er dick the link <u>here</u>                                            | or Sentinel | / Observer          | to proceed for |
|----------------------------------------------------------------------------------------------------|---------------------------------------------------------------------------------------|--------------------------------------------------------------|-------------------------------------------------------------------------|-------------|---------------------|----------------|
| Wingman Home Da                                                                                                    | atabase Downloads                                                                     |                                                              |                                                                         |             |                     |                |
|                                                                                                    |                                                                                       | Subscriptions                                                | Software Updates                                                        | AV80R       | Sentinel / Observer | Logou          |
| 1 Address Details                                                                                                    | 2 Paym                                                                                | ent Details                                                  | 3 Confirm Your Order                                                    | 4 Thank You |                     |                |
| Your order is su<br>Order detail em<br>Click <u>here</u> to do                                                                      | We                                                                                    | Welcome 10<br>haestestuser10                                 |                                                                         |             |                     |                |
| Shipping Address:<br>TestUser<br>New Avenue Apartments<br>1/12 Mahatma Gandhi Stree<br>Hyderabad, Andhra Pradesh<br>500049<br>INDIA | Billing Add<br>TestUser<br>New Avenu<br>t 1/12 Mahat<br>Hyderabad,<br>500049<br>INDIA | ress:<br>e Apartments<br>ma Gandhi Street<br>Andhra Pradesh, | Payment Details:<br>Card : VISA<br>Number : X000000<br>Expires: 12/2012 | 00004448    |                     |                |

#### How to download:

- 1. If you are new Sentinel / Observer USB stick user, you need to register the USB stick to your Sentinel / Observer hardware.
- 2. Insert the USB stick in your computer.
- 3. Login in to Skyforce website <a href="https://wingmanservices.bendixking.com/wingman/skyforce.do">https://wingmanservices.bendixking.com/wingman/skyforce.do</a> (if not already logged in). Click on

Download Updates click to launch the download tool.

#### Sentinel / Observer™ Customer Center

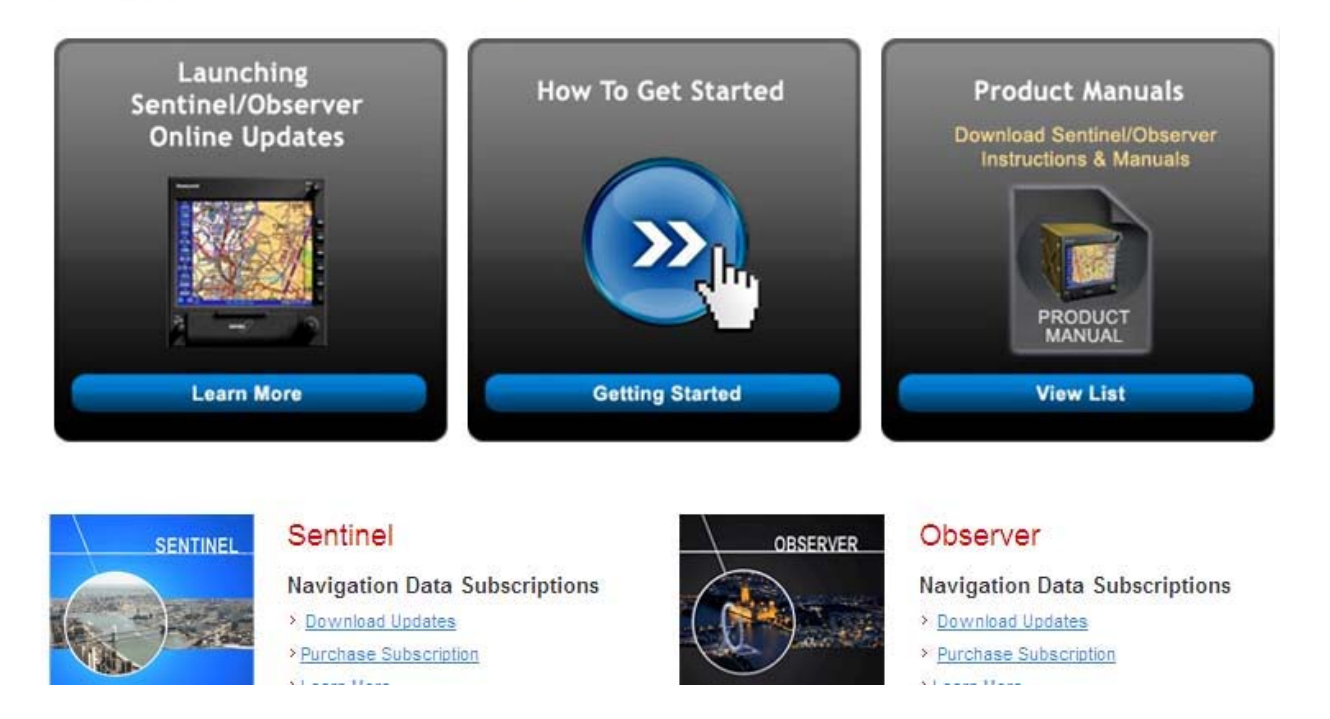

4. If your USB stick is not initialized with Sentinel / Observer hardware please go through the product manuals for initialization process. Either our USB stick is not initialized or not inserted properly into your computer you will see the below error message.

| USB Not Connected                        |                                |
|------------------------------------------|--------------------------------|
| Please connect your Sentinel U continue. | JSB to your PC and press OK to |
|                                          | OK Cancel                      |

- Please note: If you do not have the latest Java application. There will be a pop up requesting an update to the latest version of JAVA onto your computer. Please follow the JAVA instructions to update your PC.
- 6. Please be patient while the application initializes. This could take up to 5 minutes depending on your computer and network speed. Click on No if you happen to receive the below security warning.

| Securi | ty Warning                                                                              | ×                                                                     |
|--------|-----------------------------------------------------------------------------------------|-----------------------------------------------------------------------|
|        | Do you want to view only the webpa<br>securely?                                         | age content that was delivered                                        |
|        | This webpage contains content that will no<br>connection, which could compromise the se | t be delivered using a secure HTTPS<br>ecurity of the entire webpage. |
| Mo     | pre Info                                                                                | Yes No                                                                |

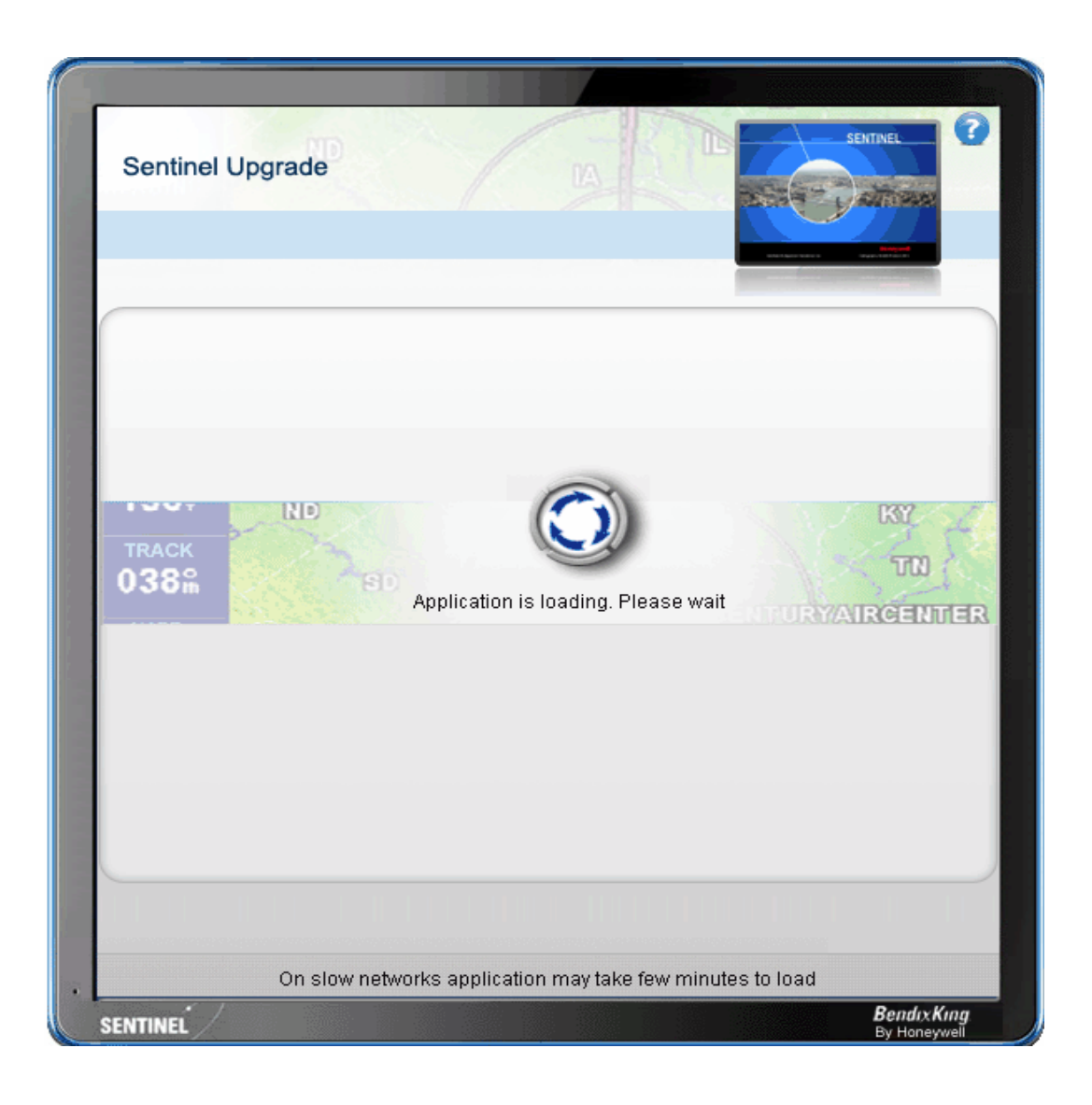

7. Once initialized, your page may appear as seen below if you subscribed to any of the Sentinel Products. If you did not subscribe, please proceed to step 6. If you intend to update your current subscription, choose your selection and click on the box to the right in the Assign to Current Device column then click Continue. (if you have only one subscription of that type, it will come as selected by default as appearing in the below image)

| elect Sentinel USB:     | )A 🕶          | 🔁 Refresh                      |                                | Recently<br>ages - New York |
|-------------------------|---------------|--------------------------------|--------------------------------|-----------------------------|
| Assign Subscription     | is to the USB |                                |                                |                             |
| Products                | Coverage      | Remaining<br>Download<br>Count | Subcription<br>Expiration Date | Assign to<br>Current<br>USB |
| SENTINEL<br>APPLICATION | Application   | 1                              | 17 October 2013                |                             |
| SENTINEL<br>APPLICATION | Application   | 1                              | 17 October 2013                |                             |
| SENTINEL NAVDATA<br>AMR | Americas      | 1                              | 17 October 2013                |                             |
|                         |               |                                | Continue                       | Cancel                      |

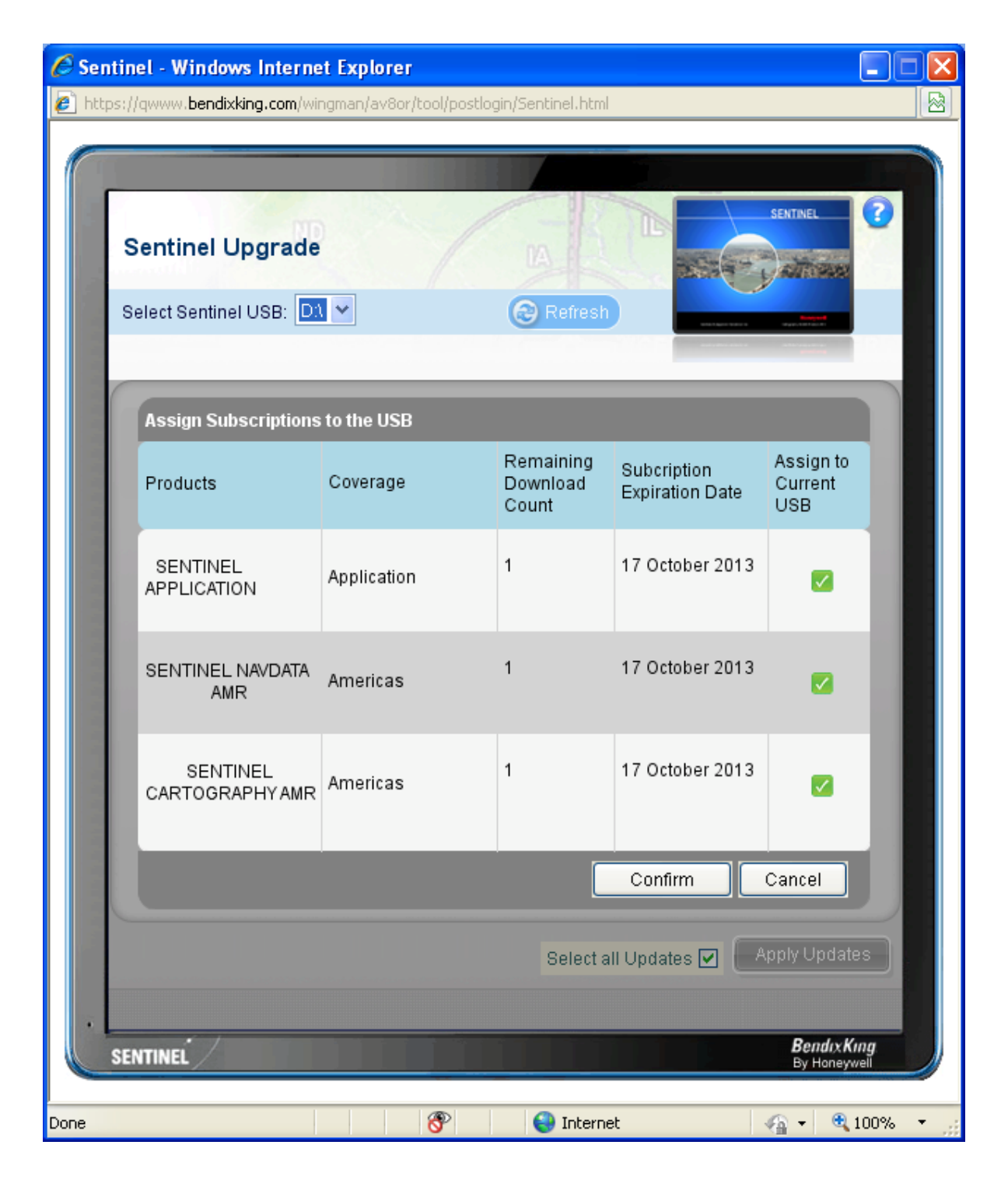

6. Compare the Available for Download number to the Currently Installed number or open the release notes in the Available for Download column to help you decide. Please note, there is a + sign for Sentinel Database. If you click the plus sign, it will expand and scroll down to view additional items. Once you have determined your install, choose the update in the Download

List by checking the box to the right in the Install column and click Apply Updates or you could click on the Select all Updates to check all items and click Apply Updates.

| Sentinel - Windows Internet Expl               | orer                   |                        | _             |  |
|------------------------------------------------|------------------------|------------------------|---------------|--|
| https://qwww. <b>bendixking.com</b> /wingman/a | v8or/tool/postlogin/Se | entinel.html           |               |  |
| Sentinel Upgrade                               |                        |                        | SENTINEL ?    |  |
| Select Sentinel USB: D\ 💌                      | 6                      | Refresh                | -             |  |
| Product<br>Sentinel Software                   | Latest Version 1.08    | Installed Versio       | n Install     |  |
| Sentinel Databases                             | AMERICAS               |                        | =             |  |
| Aeronautical                                   | 03/12                  | 03/12                  |               |  |
| Expires                                        | 08 March 2012          |                        |               |  |
| Cartography                                    | 01/12                  | 01/12                  |               |  |
|                                                |                        | Select all Updates 🗹 🌔 | Apply Updates |  |

8. Depending on your computer and internet connection, this process may take up to 20 minutes. During the install, there is a message below as well as a Caution logo in yellow. This indicates the unit is in the process of downloading. Please wait until all downloads are complete before disconnecting the USB. In the event that the connection was lost during the download, simply start over from Step 3.

| Sentinel - Windows Internet Expl              | orer<br>av8or/tool/postlogin/Sent | inel.html                |                                     |
|-----------------------------------------------|-----------------------------------|--------------------------|-------------------------------------|
| Sentinel Upgrade<br>Select Sentinel USB: D1 💌 |                                   | Refresh                  | SENTINEL                            |
| Product                                       | Latest Version                    | Installed Version        | Install                             |
| Sentinel Software                             | 1.08                              | 1.08                     |                                     |
| Sentinel Databases                            | AMERICAS                          |                          |                                     |
| Aeronautical                                  | 03/12                             | 03/12                    |                                     |
| Expires                                       | 08 March 2012                     |                          |                                     |
|                                               | 04/43                             | 01/10                    |                                     |
|                                               | too Installed Sussess             | Select all Updates 🗹 🛛 🗛 | pply Updates                        |
|                                               | ales installed Success            |                          | Close<br>BendixKing<br>By Honeywell |
| Done                                          | 8                                 | Internet                 | 🚡 🔹 🔍 100% 🔹 ,                      |

9. Simply remove the USB and click on the red X to close the application.

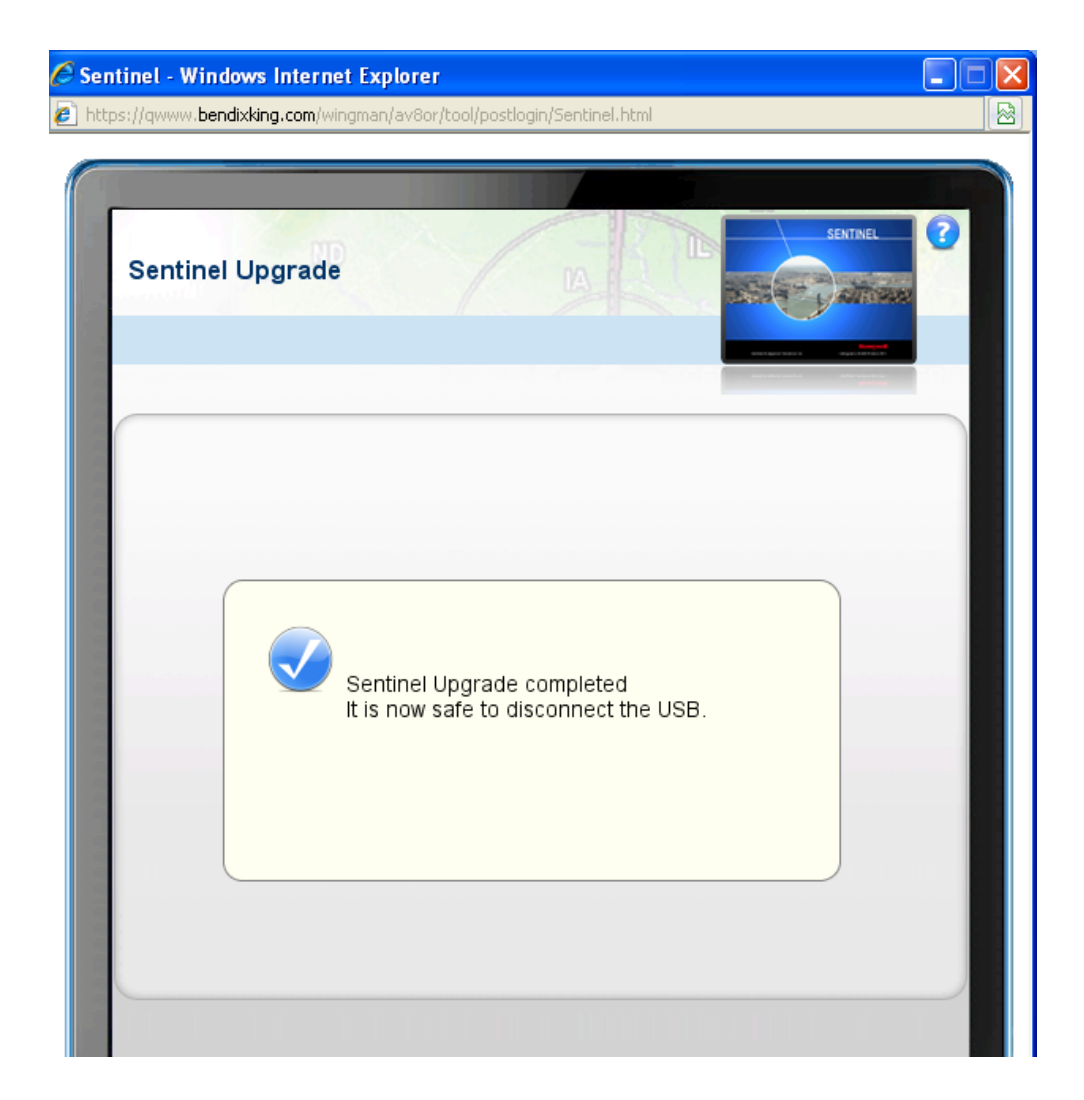